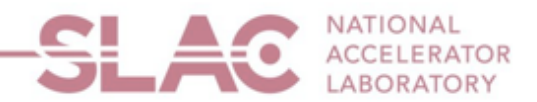

# Foreign Resident Payment Request

## User Guide

If you are a Foreign Resident, start at step 1 of this User Guide. If you are a U.S. Resident, refer to the U.S. Resident Payment Request User Guide.

**1**. From the SLAC <u>Supplier Public Home Page</u>, please click on the "User Registration" tile.

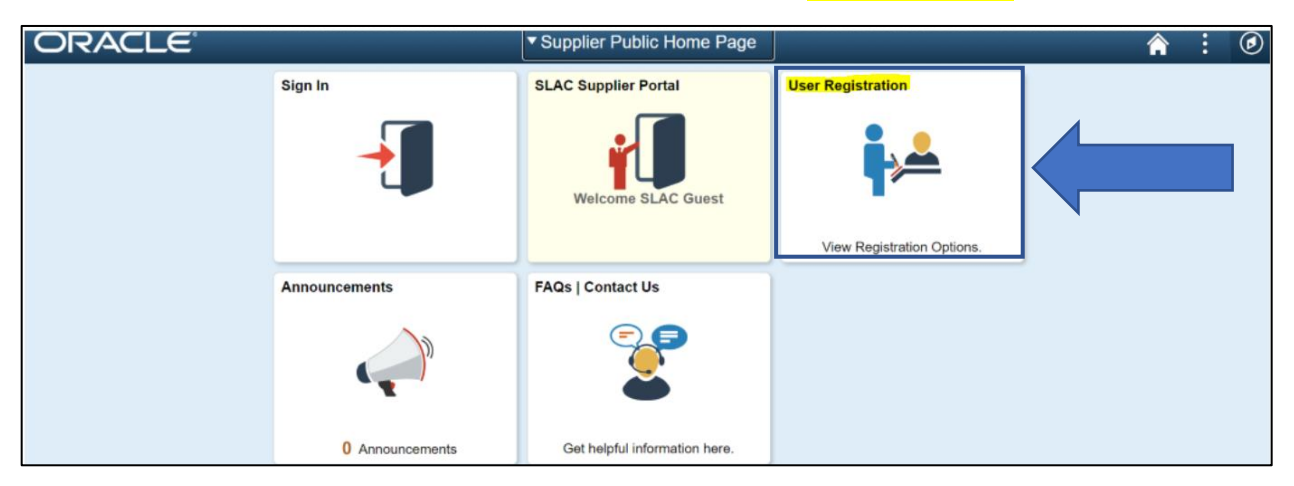

2. Choose and click the Foreign Resident Payment Request "Register Now" button.

Note: This option is for foreign residents requesting non-PO payments such as honoraria, stipends and travel reimbursements. You must have a bank account to register and <u>are required to</u> provide a completed <u>IRS W-8 form (unless you are requesting a travel reimbursement)</u>.

| <ul> <li>User Registration</li> </ul> | User Registration                                                                                                    | Â |
|---------------------------------------|----------------------------------------------------------------------------------------------------|---|
| Register as US S                      | upplier                                                                                                    |   |
|                                       | US Suppliers click here to submit an online registration to become an approved Supplier. Requirements for all SLAC suppliers are current W9 (November 2017 Form), DUNS number, and an active / current SAM.gov account for your company.                           |   |
|                                       | More                                                                                                    |   |
|                                       | Register now                                                                                                    |   |
| Register as Forei                     | gn Supplier                                                                                                    |   |
|                                       | Foreign Suppliers click here to submit an online registration to become an approved Supplier. Requirements for all SLAC suppliers are current W8 (July 2017 Form), DUNS number, and an active / current SAM.gov account for your company.                          |   |
| LUU                                   | More                                                                                                    |   |
|                                       | Register now                                                                                                    |   |
| U.S Resident Pay                      | ment Request US Residents requesting non-PO payments such as honoraria, stipends, and travel reimbursements should click here to submit an online registration. You must have a U.S. back account to registrate and are required to provide a completed US We form |   |
|                                       | Less                                                                                                    |   |
|                                       | Register now                                                                                                    |   |
| Foreign Resident                      | Pymnt Request                                                                                                    | _ |
|                                       | Foreign Residents requesting non- PO payments such as honoraria, stipends, and travel reimbursements should click here to submit an online registration.                                                                                                    |   |
|                                       | You must have a bank account to register, and are required to provide a completed IRS W-8.                                                                                                    |   |
|                                       | Less                                                                                                    |   |
|                                       | Register now                                                                                                    |   |

### 3. Please disregard the type of entity you represent, as it is auto filled for you as "Business". Click "Next"

| Welcome                                                                                                    | Identifying Information                                                                                            | Addresses                                          | Contacts                                 | Payment Information              | Submit                   |
|----------------------------------------------------------------------------------------------------|----------------------------------------------------------------------------------------------------|----------------------------------------------------|------------------------------------------|----------------------------------|--------------------------|
| Velcome - Step 1                                                                                                    | of 6                                                                                                    |                                                    |                                          | Exit   < F                       | Previous Next            |
| Complete all pages.<br>a password (min of a                                                                                                | Use navigation buttons to move be<br>8 characters, incl. 1 capital letter, 1                                       | etween steps or "Save fo<br>number and 1 special c | or Later" to save your work<br>haracter) | You will need to provide a valid | email address and create |
| If you have any que                                                                                                    | stions or feedback on the registratio                                                                              | n process, please email                            | : travel@slac.stanford.edu               |                                  |                          |
| Please disrega                                                                                                    | rd the type of entity you                                                                                          | represent, it is au                                | to filled for you as '                   | 'Business".                      |                          |
| Please disrega<br>Click Next.<br>Select an activity b                                                                                      | rd the type of entity you n                                                                                        | represent, it is au                                | to filled for you as '                   | 'Business''.                     |                          |
| Please disrega<br>Click Next.<br>Select an activity t<br>Start a new regi<br>What type of em                                               | rd the type of entity you in below: (?)                                                                            | represent, it is au                                | to filled for you as '                   | 'Business''.                     |                          |
| Please disrega<br>Click Next.<br>Select an activity b<br>Start a new regi<br>What type of ent<br>Business<br>Individual                    | rd the type of entity you n<br>below: (2)<br>istration form<br>tity do you represent?<br>s<br>al                   | represent, it is au                                | to filled for you as '                   | 'Business''.                     |                          |
| Please disrega<br>Click Next.<br>Select an activity to<br>Start a new regi<br>What type of ent<br>Business<br>Individua<br>Continue from v | rd the type of entity you i<br>below: (2)<br>istration form<br>tity do you represent?<br>s<br>al<br>where you left | represent, it is au                                | to filled for you as '                   | 'Business''.                     |                          |

4.

Passport Number: Input without dashes (e.g., 123456789A)

Entity Name: Input your legal name (e.g., Mark Jones)

Entity Organization Type: Based on the payment request, choose one of the following:

- **Travel-** Reimbursements for travel expenses that cannot be paid via Concur.
- **Stipend** A stipend is given to support someone while undergoing training or learning and isn't considered compensation for work performed.
- **Honorarium** A one-time gratuitous payment made as a gesture of goodwill and in appreciation to speakers or participants in special SLAC events.

#### **Under Profile Questions:**

Box 1-

- If you are a foreign resident and requesting an Honorarium or Stipend as a form of payment, click on the magnifying glass located on the right side of box 1 and select "Yes."
  - Attach a completed <u>IRS (Internal Revenue Service) W-8 BEN form</u> by clicking "Add attachment" in the Unique ID & Company Profile section.
  - You can obtain a blank W-8 BEN form from the IRS website <u>here</u>. For IRS instructions on how to complete a W-8 BEN form, please <u>click here</u>.
- If you are a foreign resident and requesting travel reimbursement, click on the magnifying glass located on the right side of box 1 and select "Not Applicable."

• A W-8 BEN form is not required for travel reimbursement.

| Welcome                                                                                                    | Identifying Information                                                                                                    | Addresses                                 | Contacts                   | Payment Information                   | Submit       |                                                                |
|----------------------------------------------------------------------------------------------------|----------------------------------------------------------------------------------------------------|-------------------------------------------|----------------------------|---------------------------------------|--------------|----------------------------------------------------------------|
| Identifying Inform                                                                                               | nation - Step 2 of 6                                                                                                    |                                           | Exit                       | Save for Later                        | vious Next > |                                                                |
| <ul> <li>Input passport number</li> <li>Entity Name: Input your le</li> <li>Entity Organization Type:</li> </ul> | egal name<br>Travel (Payment for travel expenses), Sl                                                                                       | ipend (Financial support to stu           | idents), Honorarium (Payme | ent to speakers/participants at SLAC) |              |                                                                |
| Unique ID & Compa                                                                                                | ny Profile 👔                                                                                                    |                                           |                            |                                       |              |                                                                |
|                                                                                                    | * Passport Number                                                                                                    |                                           |                            | ]                                     |              |                                                                |
|                                                                                                    | * Entity Name                                                                                                    |                                           |                            | Add A                                 | ttachment    | Look Up List ×                                                 |
| * EI                                                                                                    | ntity Organization Type                                                                                                    |                                           | ~                          |                                       |              | Question ID 250                                                |
|                                                                                                    | Additional Name                                                                                                    |                                           |                            |                                       |              | List Line Number = V<br>List Item begins with V                |
|                                                                                                    | http://URL                                                                                                    |                                           |                            | Open OKL                              |              | Look Up Clear Cancel Basic Lookup                              |
| Profile Questions                                                                                                |                                                                                                    |                                           |                            |                                       | 1            | Search Results<br>View 100 First 1.3 of 3 1 Last               |
| * If you are a foreign re<br>form of payment, click o<br>1 and select Yes.                                       | sident and requesting an Honorariur<br>on the magnifying glass located on ti                                                                | n or Stipend as a<br>ne right side of box |                            |                                       | Box 1        | List Line Number List Nem<br>1 Yes<br>2 No<br>3 Not Applicable |
| Attach a completed IRS<br>Attachment in the Uniqu                                                                | S (Internal Revenue Service) W-8 for<br>ue ID & Company Profile section.                                                                    | m by clicking Add                         |                            |                                       |              |                                                                |
| You can obtain a blank<br>(https://apps.irs.gov/app<br>resultsPerPage=200&s<br>mNumber&value=W-88                | W-8 form from the IRS website here<br>p/picklist/list/priorFormPublication.ht<br>ortColumn=sortOrder&indexOfFirstF<br>kisDescending=false). | ml?<br>Row=0&criteria=for                 |                            |                                       |              |                                                                |
| 12                                                                                                    |                                                                                                    |                                           |                            |                                       |              |                                                                |

#### How to add attachments:

- Select "Add attachment" in the Unique ID & Company Profile section.
- Select Upload
- Select Choose File and then select upload to attach the document
- To attach more documents select "+"
- To delete a row select "-"

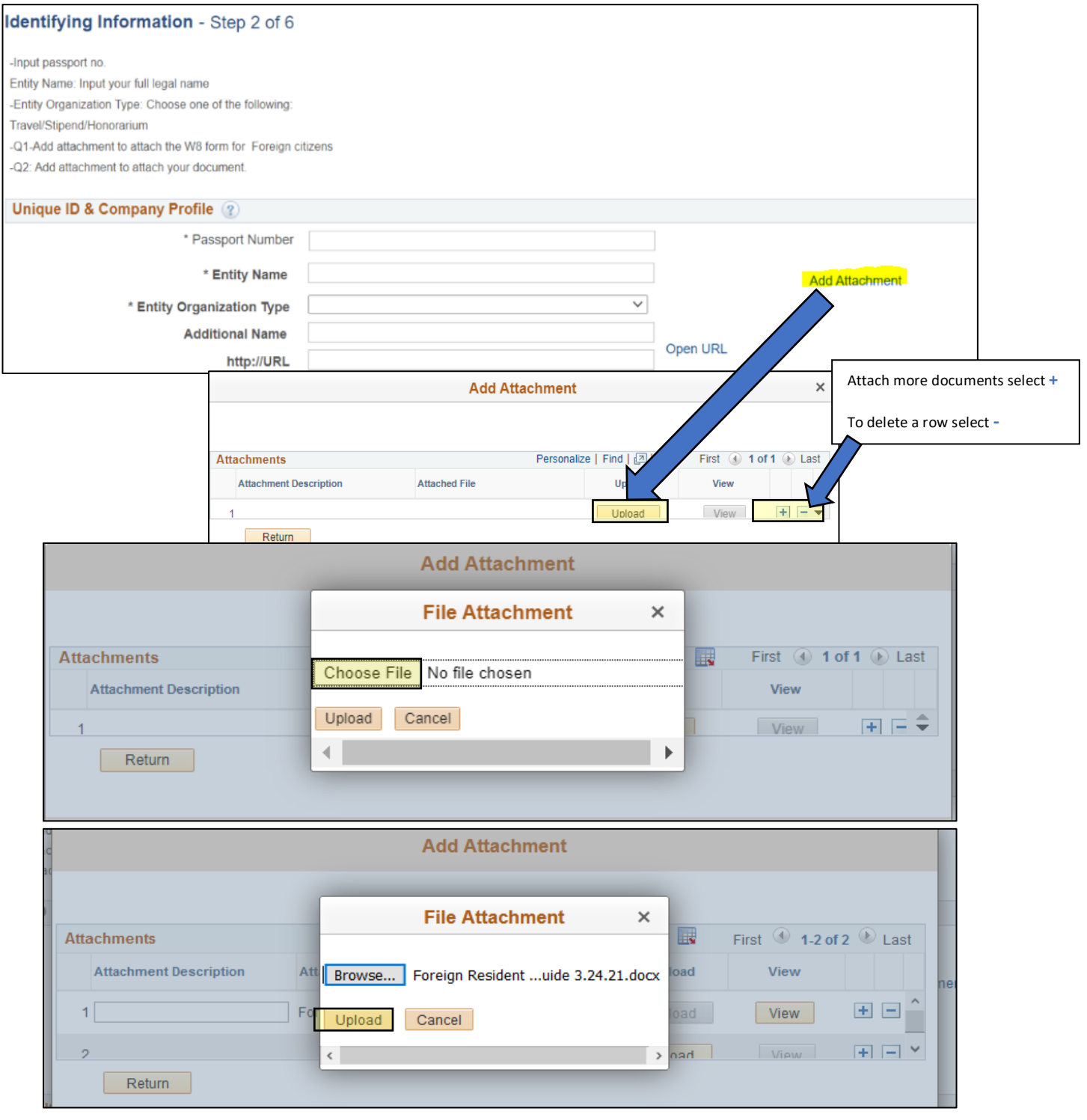

Primary Address – Only the yellow highlighted areas below need to be completed.

- **Country:** Click the magnifying class next to the box labeled country and select the country that correlates with your address.
- Address 1: List your house number first followed by the name of the street. If you have an apartment number this will go at the end of your street address, but on the same line. Sometimes this will be referred to "Apt."
- **City:** Provide the name of the City or province in which you reside.
- **Postal:** List your postal code
- **State:** Click the magnifying class next to the box labeled state and select the state that correlates with your address.
- **Email ID:** Enter your primary email address in this section. All notifications regarding this payment request will be sent to this email address, please ensure accuracy.

| • | Clic | k Next |  |
|---|------|--------|--|
|   |      |        |  |

|                                                                                                    | Exit Save for Later   Previous Next |
|----------------------------------------------------------------------------------------------------|-------------------------------------|
| ddresses - Step 3 of 6                                                                                    |                                     |
| Primary Address should consist of at loast Address 1. City, and State. Valid 7ID+4 with format 00000,0000 |                                     |
| -Visit "https://tools.usps.com/go/zip-code-lookup.htm" to find ZIP+4 code for the address.                |                                     |
| rimary Address 👔                                                                                          |                                     |
| * Country USA Q United States                                                                             |                                     |
| Address 1                                                                                                 |                                     |
| Address 2                                                                                                 |                                     |
| Address 3                                                                                                 |                                     |
| City                                                                                                    |                                     |
| County Postal                                                                                             |                                     |
| State                                                                                                    |                                     |
| Email ID                                                                                                  | Primary email address               |
| Other Addresses @                                                                                         |                                     |
| Check boxes below to indicate addresses that are different from your Primary Address above:               |                                     |
| Remit To Address                                                                                          |                                     |
| Address for remitting payment                                                                             |                                     |
| Invoice Address<br>Address from which you send invoice                                                    |                                     |
|                                                                                                    |                                     |

6. Please click "Add Contact" to fill out your information and to create a User ID and password.

The User ID and the password is needed for you to access your profile to make necessary modifications and updates.

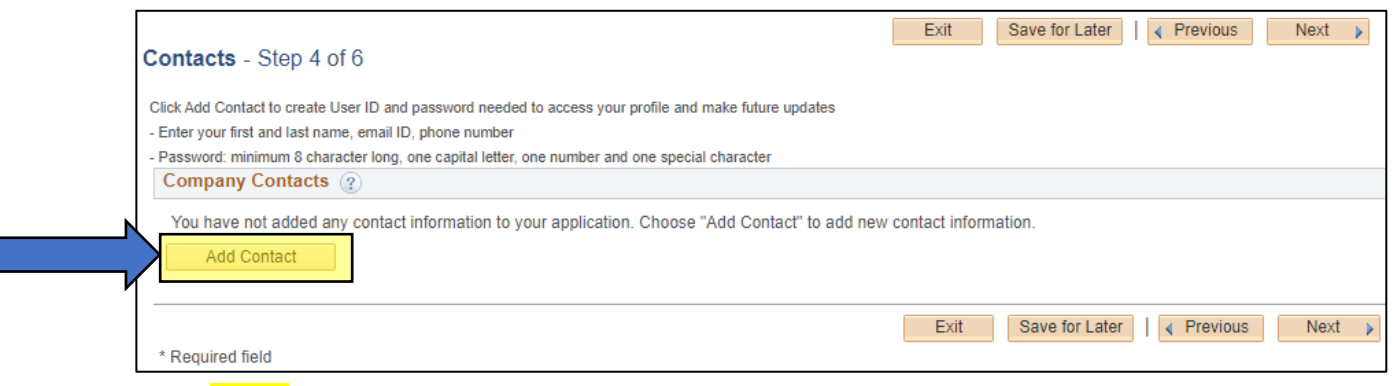

Only the yellow highlighted areas below need to be completed.

- Ensure the name provided matches the name on your bank account and W-8.
- **Password requirement:** minimum of 8 characters long, one capital letter, one number and one special character. You will need to create your own User ID and password to complete the Set up.
- **Telephone:** Include the Country code and area code in the telephone number. Example 55 21 XXXX-XXXX.
- Click OK
- Click Next

|                        | Add Contacts | ×               |
|------------------------|--------------|-----------------|
| Contact Information    | 3            |                 |
| Description            |              |                 |
| * First Name           |              | Primary Contact |
| * Last Name            |              |                 |
| Title                  |              |                 |
| * Email ID             |              |                 |
| * Telephone            |              | Ext             |
| Fax Number             |              |                 |
| Contact Type           | <b></b>      |                 |
| User Profile Informati | on 👔         |                 |
| * Requested User ID    |              |                 |
| Password               |              |                 |
| Confirm Password       |              |                 |
| Description            |              |                 |
| Language Code          | English ×    |                 |
| Time Zone              | ×            |                 |
| Currency Code          | US Dollar V  |                 |
|                        | ancel        |                 |

**7**. If you do not need to make any changes to your "Contact Information" provided by you in <u>#6</u> Click **Next.** 

| Contacts - Step 4 of 6                |                                                             | Exit         | ve for Later                       |
|---------------------------------------|-------------------------------------------------------------|--------------|------------------------------------|
| Click Add Contact to create User ID   | and password needed to access your profile and make fut     | ire updates  |                                    |
| - Enter your first and last name, ema | il ID, phone number                                         |              |                                    |
| - Password: minimum 8 character lo    | ng, one capital letter, one number and one special characte | r            |                                    |
| Company Contacts ?                    |                                                             |              |                                    |
| Primary N                             | lame                                                        | Phone        | Designate Address                  |
| ۰                                     | Dana Guevarra                                               | 650/926-3300 | Primary Address 🗸                  |
| Add Contact                           |                                                             |              |                                    |
|                                       |                                                             |              |                                    |
|                                       |                                                             | Exit         | Save for Later 🛛 🖌 Previous 🔹 Next |
| * Required field                      |                                                             |              |                                    |

8. Only the yellow highlighted areas below need to be completed.

### **Payment Preferences:**

- ☑ Check Enable Email Payment Advice
  - o Email ID: Enter the email address where you want to receive payment notifications.

### For the field "Payment Method" Select Wire Transfer Only.

|                                                                                                    |                                                                                                    | Bidder Regis                                   | tration Component |                     | ×             |
|----------------------------------------------------------------------------------------------------|----------------------------------------------------------------------------------------------------|------------------------------------------------|-------------------|---------------------|---------------|
|                                                                                                    |                                                                                                    |                                                |                   |                     |               |
| Welcome                                                                                                    | Identifying Information                                                                                                    | Addresses                                      | Contacts          | Payment Information | Submit        |
| Payment Informat                                                                                                    | t <b>ion</b> - Step 5 of 6                                                                                                    |                                                | Exit              | Save for Later      | Previous Next |
| Payment Method: Select W     Bank Name: Input your Bai     Account Type: Checking     DFI Qualifier - Select relev     DFI ID - SWIFT Code     Input IBAN, SWIFT code, E | vire Transfer only<br>nk name<br>ant option<br>Bank Account number or other relevant                                                  | bank info                                      |                   |                     |               |
|                                                                                                    | Email Address                                                                                                    | Payment Advice                                 |                   |                     |               |
| *Pay<br>Supplier Banking Inf<br>*C                                                                                                    | vment Method<br>ormation (2)<br>isountry AUS (2)<br>Automated Cli<br>Elec Funds Trr<br>System Check<br>Wire Transfer<br>Wire Transfer | earing House<br>ans (JPM SUA)<br>(Non US Only) |                   |                     |               |
| Branch<br>*Bank ID Q                                                                                                    | ualifier 003 Q Australian Ban                                                                                                    | <                                              | *Account Type     |                     | Θ             |
| *Bank Account N                                                                                                    | Bank ID                                                                                                    |                                                |                   |                     |               |
| DFI Q                                                                                                    | ualifier Q<br>IBAN                                                                                                    |                                                | DFI ID            |                     |               |

Supplier Banking Information:

- **Country:** Select the Country your bank is located in.
- Bank Name: Insert the name of your banking institution.
- Bank ID: Leave Blank.
- Bank ID Qualifier: Populates automatically based on country selection.
- **DFI Qualifier:** Select SWIFT code or relevant DFI Qualifier code.

| Look Up DFI Qualifier |                                  |  |  |
|-----------------------|----------------------------------|--|--|
| Sel<br>valu           | ect one of the following<br>les: |  |  |
| 01                    | Transit Number                   |  |  |
| 02                    | Swift ID/BIC                     |  |  |
| 03                    | CHIPS Participant ID             |  |  |
| 04                    | Canadian Bank Branch/Institute   |  |  |
| 05                    | CHIPS Universal ID               |  |  |
| ZZ                    | Mutually Defined                 |  |  |
|                       | Cancel                           |  |  |
| _                     |                                  |  |  |

- **DFI ID:** Enter your bank SWIFT code number if selected 02 Swift in the DFI Qualifier field. (Your bank institution will have this information)
- **IBAN:** Enter your bank IBAN number. (Your bank institution will have this information)
- **Bank Account Number**: Input your bank account number. You can also find your account number on your monthly bank statement.
- Account Type: Select from the drop-down list the type of account that correlates with the bank account number provided.

| Bank              | Address                   |                          |        |
|-------------------|---------------------------|--------------------------|--------|
|                   | * Country AUS 🔍 Australia |                          |        |
|                   | * Address 1               |                          |        |
|                   | Address 2                 |                          |        |
|                   | *City                     |                          |        |
|                   | *Postal                   |                          |        |
|                   | * State                   |                          |        |
| Bank              | Phone                     |                          |        |
|                   | Prefix                    |                          |        |
|                   | Phone                     |                          |        |
|                   | Ext                       |                          |        |
|                   | Fax                       |                          |        |
|                   |                           |                          |        |
| JRL Information 🧃 |                           |                          |        |
| URLID             | Description               |                          |        |
| 1                 |                           |                          | + -    |
|                   |                           |                          |        |
|                   | Exit                      | Save for Later  Previous | Next 🕨 |
| Required Field    |                           | L                        |        |

#### **Bank Address**

- **Country:** Click on the magnifying glass next to Country to select the country your bank account is held in.
- Address 1: List the street number for the banking institution first followed by the name of the street.
- **City:** Fill in the city for your banking institution.
- **Postal:** List your bank branch's postal zip code
- **State:** Click the magnifying class next to the box labeled state and select the state that correlates with your bank address
- Click Next

#### 9. Terms and Conditions

Γ

#### • Input the password you set up in <u>Step 7</u>.

| Submit - Step 6 of 6                                                                                                    | Save for Later | Previous | Next |
|----------------------------------------------------------------------------------------------------|----------------|----------|------|
| - Input the password you set up                                                                                               |                |          |      |
| - Click on the hyperlink to Read the Terms of Agreement                                                                       |                |          |      |
| - Check Select to accept the Terms of the Agreements below                                                                    |                |          |      |
| Select the "Review" button to review the registration information.                                                            |                |          |      |
| Click the "Submit" button to submit your registration after reviewing and accepting following Terms of Agreement .            |                |          |      |
| Email communication regarding this registration will be sent to:                                                              |                |          |      |
| danag@slac.stanford.edu                                                                                                    |                |          |      |
| Please provide password for re-access in case we should need more information from you to complete the registration *Password | n process.     |          |      |

### • Click on the hyperlink "Terms of Agreement" to read the Terms of Agreement

| Terms and Conditions (?)                                                                                                    |
|----------------------------------------------------------------------------------------------------|
| Make sure you read terms of agreement fully before submitting your registration.    Select to accept the Terms of Agreement below.  Terms of Agreement |
| Review Submit                                                                                                    |

### • Check ✓ "Select to accept the Terms of the Agreements below" box.

|   | Terms and Conditions (2)                                                         |  |
|---|----------------------------------------------------------------------------------|--|
| • | Make sure you read terms of agreement fully before submitting your registration. |  |
|   | Select to accept the Terms of Agreement below.                                   |  |
|   | Terms of Agreement                                                               |  |
|   | torne or regrounding                                                             |  |

### • Click "Review" to review the registration information

| Terms and Conditions 👔                                                           |
|----------------------------------------------------------------------------------|
| Make sure you read terms of agreement fully before submitting your registration. |
| Select to accept the Terms of Agreement below.                                   |
| Terms of Agreement                                                               |
|                                                                                  |
| Review Submit                                                                    |

#### • Click "Return"

| [ <u>3</u> ] |
|--------------|
|              |
|              |
|              |

• After reviewing and accepting the Terms of Agreement, click the "Submit" button to submit your registration.

| Terms and Conditions (?)                                                        |  |
|---------------------------------------------------------------------------------|--|
| Make sure you read terms of agreement fully before submitting your registration |  |
| Select to accent the Terme of Agreement below                                   |  |
| Terms of Agreement                                                              |  |
|                                                                                 |  |
| Review Submit                                                                   |  |

### **10.** Registration Submit Details

You should see the screen below if you have successfully submitted your application. Please save the image for your records. You will need your registration ID to log back into your account if changes or updates are needed.

| pliers clic | CK nere t | o submit an online redistration to become an approved Supplier. Reduirements for all SLAC suppliers are current W9 (November 2017 Form). DUNS number, and an activ | ve / cur |
|-------------|-----------|----------------------------------------------------------------------------------------------------|----------|
| 1           |           | Supplier/Bidder User registrat                                                                                                    | ×        |
| s           | Regis     | tration Submit Details                                                                                                    |          |
|             | Submit    | ted                                                                                                    |          |
|             | ✓         | You have successfully submitted your registration.                                                                                                    |          |
| iy          |           | Your registration ID:<br>0000002316                                                                                                    |          |
| s           |           | Any email regarding the registration status will be sent to:<br>bgarcia@hotmail.com                                                                                |          |
|             |           |                                                                                                    |          |

## What Happens Next?

- Upon review and approval of this registration, SLAC will reach out to you for supporting documentation (if needed) to process your payment.
- The request will be paid after the supporting documentation is verified and payment is approved.
- Upon approval, an email notification will be sent to the email address you provided during registration) with payment details.

## **Questions?**

Regarding travel reimbursements: Travel@slac.stanford.edu

Regarding Payment: ap@slac.stanford.edu

Regarding lost password or IT challenges: erp-support@slac.stanford.edu